# Tasteveileder – Opprette barn/logg

v0.2 / 22.08.2017

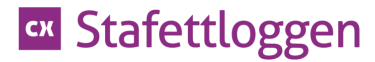

**Prosess** 

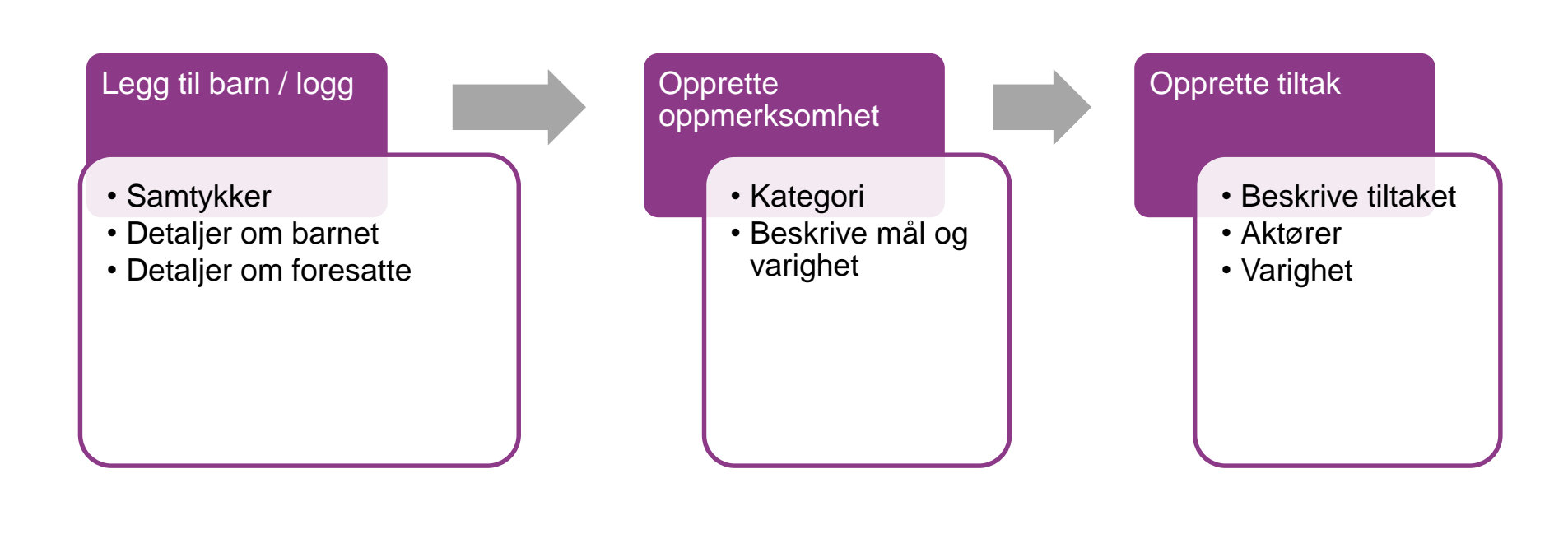

### **cx** Stafettloggen

## **Stafettholder: Opprette barn/logg**

| conexus                          |                               |          |                   |             |          | Thomas Loi      | ne, Bakketoppen skole 🥆   | ∕ ✿ (   | ? () |
|----------------------------------|-------------------------------|----------|-------------------|-------------|----------|-----------------|---------------------------|---------|------|
| companion                        |                               |          |                   |             | Aktører  | Mine aktørbarn  | Mine stafettbarn          | Min si  | de   |
| ${\mathfrak L}$ Nytt stafettbarn | <sup>★→</sup><br>31 Nytt møte |          |                   |             |          |                 | L                         |         |      |
| Mine stafettbarn                 |                               |          |                   |             | Vis alle | Personlige r    | notater                   | Nytt no | otat |
| NAVN                             | TILTAK                        | FRIST    | NESTE MØTE        |             | NIVÅ     | 28.06.2017      | le there are also dischar |         | Ē    |
| Gunnar Testingsen (5 å           | r) Individuell<br>oppfølging  | Utløpt   |                   |             | 1        | 28.06.2017      | ik - Han er glad i dag    |         | Ē    |
| Odd Test (5 år)                  | Individuell<br>oppfølging     | Utløpt   |                   |             | 2        | 12.06.2017      | anvert at han or alone i  |         | 鼠    |
| Lille Test Testingsen (2         | år) Tiltak i hjemmet          | 39 dager |                   |             | 2        | Lille Test - Ob | ervert at han er alene i  |         |      |
| Line Linesen (7 år)              |                               |          |                   | Passiv logg | 2        |                 |                           |         |      |
| Tverrfaglige møter               |                               | Mine ak  | tørbarn           |             |          |                 |                           |         |      |
| Ingen avtale gjort               |                               | Ingen b  | oarn tilgjengelig |             |          |                 |                           |         |      |
|                                  |                               |          |                   |             |          |                 |                           |         |      |
|                                  |                               |          |                   |             |          |                 |                           |         |      |
|                                  |                               |          |                   |             |          |                 |                           |         |      |
|                                  |                               |          |                   | h.          |          |                 |                           |         |      |

### Legg inn detaljer om barnet

| stafettloggen er opprettet av:<br>Samtykke - gyldig 24 måneder etter avkryssing. | Fyll inn barnets fødselsnummer -<br>11 siffer                                                                                                    | Laste det opp det ska<br>Stafettloggen. En ko<br>lagres i virksomheter | Laste det opp det skannede samtykke i CX<br>Stafettloggen. En kopi av samtykke skal også<br>lagres i virksomhetens/kommunenes arkivsystem |  |  |  |
|----------------------------------------------------------------------------------|----------------------------------------------------------------------------------------------------|------------------------------------------------------------------------|----------------------------------------------------------------------------------------------------|--|--|--|
| foresatt(e) har fått informasjon om formålet for<br>formasjon blir behandlet.    | Et fødselsnummer er et elleve-sifret registreringsnummer som tildeles av den                                                                                                   |                                                                        |                                                                                                    |  |  |  |
| oresatt(e) har gitt tillatelse for overføring av ta ktører.                      | norske stat til alle landets innbyggere.<br>Nummeret skiller enkeltpersoner fra<br>hverandre, men kan ikke brukes til å<br>autentisere at en person er den han påst            | àr -                                                                   | → Last opp samtykke                                                                                                    |  |  |  |
| Fødselsnr (11 siffer)                                                            | han er. Fødselsnummer ble innført i 1964<br>administreres av Skatteetaten. Alle som e<br>bosatt i Norge og innført i folkeregisteret<br>enten et fødselsnummer eller et D-numm | kog<br>er<br>har<br>er.                                                |                                                                                                    |  |  |  |
| Fornavn                                                                          | Havii Baili                                                                                                    | er oor sammen med -                                                    |                                                                                                    |  |  |  |
| Gate/vei og gatenr                                                               | - Veig                                                                                                    | institusjon -                                                          | Bildet må finnes<br>som fil på en                                                                                                    |  |  |  |
| Postnummer Poststed                                                              |                                                                                                    |                                                                        | filmappe.                                                                                                    |  |  |  |
|                                                                                  |                                                                                                    |                                                                        |                                                                                                    |  |  |  |

**OBS!** Alle felt bortsett fra barnets e-post og bilde er obligatoriske.

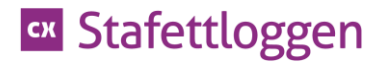

## Legg inn detaljer om foresatte

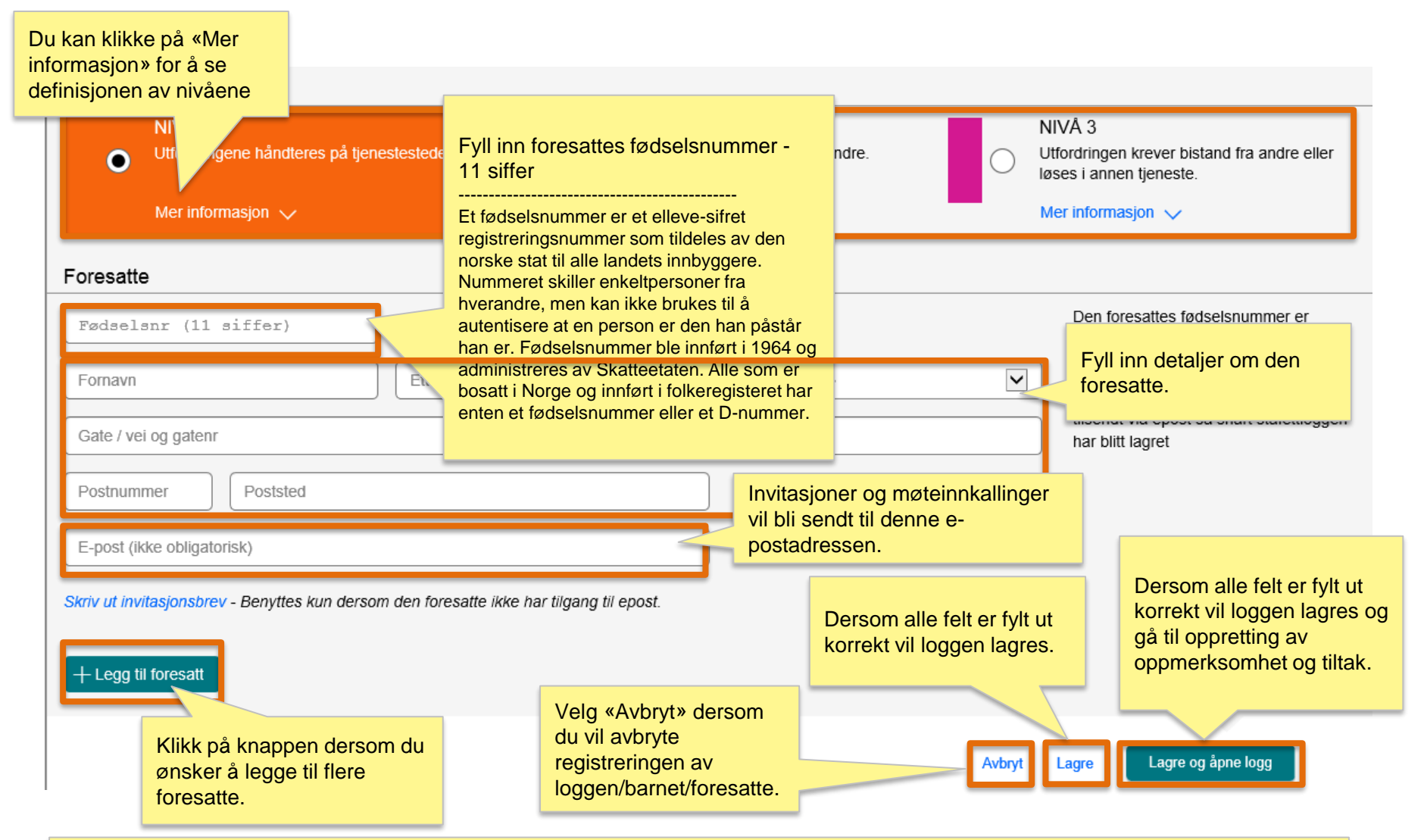

**OBS!** Alle felt bortsett fra foresattes e-post er obligatoriske.

## Legg til oppmerksomhet

| conexus                           | Thomas Lone,                                 |                   |                 | Bakketoppen skole 🛛 🗸 | \$\$ (?) (Ů) |
|-----------------------------------|----------------------------------------------|-------------------|-----------------|-----------------------|--------------|
| companion                         |                                              | Aktører Mir       | ne aktørbarn    | Mine stafettbarn      | Min side     |
| 🗐 Ny oppmerksomhet 📑 Nytt me      | øte 🔄→ Overfør stafettlogg ÞÖ: Nytt lysglimt | Eksport / Arkiver |                 |                       |              |
| Testeline Testingsen, 9 år 🛛 🖳    | <u>; / endre informasjon</u>                 |                   |                 |                       | NIVÅ 1 🥒     |
|                                   | Inge <mark>n oppmerksombe</mark>             | t registrert.     | for å legge til |                       |              |
|                                   | + Legg til oppmerkso                         | mhet              | ierksommet.     |                       |              |
| Møtelogg                          |                                              |                   |                 |                       |              |
| Ingen møter registrert.           |                                              |                   |                 |                       |              |
| Testeline sine aktører            |                                              |                   |                 |                       |              |
| lngen tiltak tildelt til aktører. |                                              |                   |                 |                       |              |
| Lysglimt                          |                                              |                   |                 |                       |              |
|                                   |                                              |                   |                 |                       |              |

Stafettholder, aktører eller foresatte kan registrere lysglimt.

## **Opprett oppmerksomhet og tiltak**

| 🗐 Ny oppmerksomhet 讨 Nytt møte 🗐 Overfør stafettlogg :ở: Nytt lysgli                                                                                                    | imt                                                                                                    |
|----------------------------------------------------------------------------------------------------|----------------------------------------------------------------------------------------------------|
| Vi er særlig oppmerksomme på<br>Beskriv her - maks 100 tegn  Fagvansker  Konsentrasjon / oppmerksomhet Motorikk Sosialt samspill Språk Trivsel                                    | Tiltak       Beskrivelse         Individuell oppfølgir       Beskrivelse         Kartlegging       Tiltak i hjemmet         Observasjon       OBS. Du kan legge til flere tiltak når oppmerksomheten er lat         Tett oppfølging       Skriv inn dato eller velg fra kalender. |
| Annet<br>Mål                                                                                                    | Tiltaksfrist<br>Igangsatt innen dd.mm.åååå                                                                                                    |
| Oppmerksomheten er drøftet med foresatte er obligatorisk.         Hvem er informert?         Oppmerksomheten er drøftet med led         Oppmerksomheten er drøftet med foresatte. | Vennigst veig en aktør som er ansvarlig for tiltaket                                                                                                    |
|                                                                                                    | Avbryt Legg til                                                                                                    |

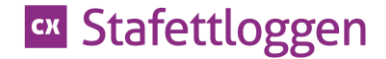

# Takk for oppmerksomheten!

Conexus Grønland 67 3045 Drammen Tlf 02182 www.conexus.no

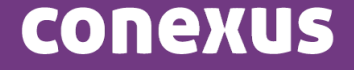